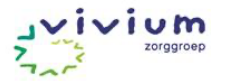

## Werkafspraken Ysis Vivium langdurige zorg (Wlz)

Versie 04-12-2024, beheerders: Kayla Ho en Ruth Bolier.

Locatie: Hoe dan site ('# Hoe dan tegel' op het Vivium Portaal)

Uitleg tabel: dikgedrukt = kopje in Ysis, tekst eronder = knop

| Medici       Overige behandelaren<br>(psych, sociaal agoog, fysio, logo, dietist, ergo, G         1       Acties       Bij ongeplande crisisopname dossier aanmaken<br>in Ysis:<br>Locaties → Kies afdeling → klik 'nieuw dossier<br>aanmaken'. Gebruik BSN-controle.       N.v.t.                                                                                                    | Aanmelding                                                                                                 |                                                                                                    |                                                                                                    |
|----------------------------------------------------------------------------------------------------|----------------------------------------------------------------------------------------------------|----------------------------------------------------------------------------------------------------|----------------------------------------------------------------------------------------------------|
| 1       Acties       Bij ongeplande crisisopname dossier aanmaken in Ysis:       N.v.t.         Patiënt muteren       Locaties → Kies afdeling → klik 'nieuw dossier aanmaken,       N.v.t.         (Cliënten aanmaken,       aanmaken'. Gebruik BSN-controle.       Actes                                                                                                    |                                                                                                    | Medici                                                                                                    | <b>Overige behandelaren</b><br>(psych, sociaal agoog, fysio, logo, dietist, ergo, GV)                                                                                                    |
| Verplaatsen naar andere<br>afdeling, uit zorg melden)Minimaal nodig: naam, geboortedatum, geslacht.<br>Medimo wordt aangemaakt vanuit PUUR, bij<br>opname tijdens avond/weekend moet WAN-hoofd<br>een dossier openen in PUUR.Decursus TOEVOEGEN VIA BRIEFJE<br>BRIEFMAREN<br>ADVIES MAREN<br>CONTROLE TOEVOEGEN<br>GEWICHT TOEVOEGEN<br>BERICHT VERSTUREN<br>BERICHT VERSTUREN<br>BERICHT VERSTUREN<br>BERICHT VERSTUREN<br>BERICHT VERSTUREN<br>BERICHT VERSTUREN<br>BERICHT VERSTUREN<br> | 1 Acties<br>Patiënt muteren<br>(Cliënten aanmaken,<br>verplaatsen naar andere<br>afdeling, uit zorg melden | <ul> <li>Bij ongeplande crisisopname dossier aanmaken<br/>in Ysis:</li> <li>Locaties → Kies afdeling → klik 'nieuw dossier<br/>aanmaken'. Gebruik BSN-controle.</li> <li>Minimaal nodig: naam, geboortedatum, geslacht.</li> <li>Medimo wordt aangemaakt vanuit PUUR, bij<br/>opname tijdens avond/weekend moet WAN-hoofd<br/>een dossier openen in PUUR.</li> <li>Regulier proces (geplande opname): cliënten<br/>worden ingeschreven door zorgadministratie,<br/>klantadvies koppelt dossier aan een afdeling en<br/>opent een Ysis dossier.</li> </ul> | N.v.t.<br>Acties<br>DECURSUS TOEVOEGEN<br>DECURSUS TOEVOEGEN<br>DECURSUS TOEVOEGEN VA BRIEFJE<br>BRIEF MAKEN<br>ADVIES MAKEN<br>CONTROLE TOEVOEGEN<br>GEWICHT TOEVOEGEN<br>GEWICHT TOEVOEGEN<br>BERRICHT VERSTUREN<br>BEHANDELRELATIE BEEINDIGEN<br>VERWIJZEN<br>PATIËNT MUTEREN A<br>PATIËNT WERHUJZEN<br>PATIËNT WERHUJZEN<br>PATIËNT UTSCHRIJVEN<br>VERSLAG PRINTEN |

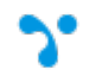

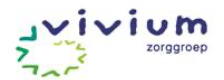

| 2                                                                                                    | Behandelrelatie                | Open alleen het dossier van cliënten waarbij jij<br>een verantwoordelijkheid hebt. Als het dossier                                                                                                    | Open alleen het dossier van cliënten waarbij jij een verantwoordelijkheid hebt.                                                                                                    |
|----------------------------------------------------------------------------------------------------|--------------------------------|----------------------------------------------------------------------------------------------------|----------------------------------------------------------------------------------------------------|
|                                                                                                    | Admin > behandelaren           | nog niet eerder door een behandelaar met<br>medisch account is geopend verschijnt de pop-up<br>'behandelrelatie aanmaken?', klik op bevestigen.                                                                                                    | Als het dossier nog niet eerder door een<br>behandelaar met jouw discipline account is<br>geopend verschijnt de pop-up 'behandelrelatie<br>aanmaken?', klik op bevestigen.                                                                                |
| Zorg ervoor dat er 1 á 2 artsen en een PVK<br>gekoppeld zijn aan het dossier. In het geval van<br>ANIOS/AIOS is ook de supervisor/opleider aan dit<br>dossier gekoppeld. Je kunt dit eventueel per client<br>zelf aanpassen.                                                                                                    |                                | Zorg ervoor dat er 1 á 2 artsen en een PVK<br>gekoppeld zijn aan het dossier. In het geval van<br>ANIOS/AIOS is ook de supervisor/opleider aan dit<br>dossier gekoppeld. Je kunt dit eventueel per client<br>zelf aanpassen.                                                         | Functioneel applicatiebeheer heeft doorgekregen<br>welke behandelaren van jouw discipline werken op<br>welke afdelingen. Als de bezetting van jouw<br>discpline veranderd voor een hele afdeling/locatie<br>geef je dit via meldpunt door aan functioneel |
|                                                                                                    |                                | Functioneel applicatiebeheer heeft doorgekregen<br>welke behandelaren van jouw discipline werken<br>op welke afdelingen. Als de bezetting van jouw<br>discpline veranderd voor een hele afdeling/locatie<br>geef je dit via meldpunt door aan functioneel<br>applicatiebeheer (FAB). | applicatiebeheer (FAB).                                                                                                    |
| 3                                                                                                    | Voorbereiding dossier<br>Admin | Klantadvies vult in PUUR de ZZP (incl. startdatum).<br>[Navragen projectleiding, koppeling blijkt afwezig, o<br>advies handmatig ook in Ysis?]                                                                                                    | . Deze gegevens komen op die manier ook in Ysis.<br>plossing werkproces nog voor zoeken klantcontact/-                                                                                                    |
|                                                                                                    | Archief                        | Klantadvies vult in Ysis de juridische status in.<br>Let op: bij een RM maakt Ysis onderscheid tussen<br>het proces bij de <i>initiële opname) en</i> MVV (een maa<br>verblijf).                                                                                                    | VM (voorlopige machtiging die wordt afgegeven in chtiging tot een <i>verlenging</i> van een gedwongen                                                                                                    |
|                                                                                                    |                                | Bij RM: het formulier 'Mededeling opname art 42 W klantcontact verstuurd aan IGJ, CIZ en wettelijk ver                                                                                                    | ′zd' (beschikbaar als briefsjabloon) wordt door<br>tegenwoordiger.                                                                                                    |
| Klantcontact signaleert arts 8 weken vóór afloop machtiging, om tijdig e<br>kunnen vragen. Ook beschreven in werkafspraken 'mutatieproces'. Kla<br>overdrachtsdocumenten (huisartsdossier, paramedische overdracht etc<br>mappen, voor de juiste discipline. <u>Zie Werkafspraken mutatieproces</u> . N<br>worden geüpload zijn niet zichtbaar in Ysis. |                                |                                                                                                    | achtiging, om tijdig een verlenging/art 21 aan te<br>'mutatieproces'. Klantcontact uploadt de<br>ische overdracht etc.) in Ysis archief in de juiste<br>en mutatieproces. NB. Documenten die in PUUR                                                      |

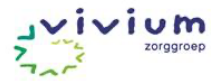

|   | Intake/opname                                                                                                    |                                                                                                    |                                                                                                    |  |
|---|----------------------------------------------------------------------------------------------------|----------------------------------------------------------------------------------------------------|----------------------------------------------------------------------------------------------------|--|
|   |                                                                                                    | Medici                                                                                                    | Overige behandelaren                                                                                   |  |
| 4 | Monodisciplinair<br>tabblad<br>Eigen formulieren (per<br>discipline verschillend)<br>VERSLAG MEDISCH L.<br>WETENSCHAP<br>GEDEELDE INFORMATIE<br>BASISGEGEVENS<br>BELEID<br>JURIDISCH<br>ANAMNESE<br>LICHAMELIJK ONDERZOEK<br>PSYCHIATRISCH ONDERZ | <ul> <li>Invullen formulieren:</li> <li>Medische basisgegevens (allergieën in medimo)</li> <li>Behandelbeleid, hier kun je ook een eventuele euthanasie-/wilsverklaring, donorcodicil etc uploaden.</li> <li>Juridisch (indien relevant, door arts of psycholoog, juridische status wordt door klantadvies ingevuld)</li> <li>Deze informatie wordt ook zichtbaar voor andere disciplines en in PUUR.</li> <li>Verslag van intakegesprek in een <u>decursus</u>, kies episode 'opname/ontslag'.</li> <li>NB. Formulieren 'anamnese', 'lichamelijk onderzoek' en 'psychiatrisch onderzoek' worden in de Wlz-locaties <u>niet</u> gebruikt. Wel bij eerstelijns consulten en (soms) in de GRZ.</li> </ul> | Formulieren worden in WLZ <u>niet</u> gebruikt (wel bij<br>eerstelijns consulten en (soms) in de GRZ). |  |
| 5 | Adviezen<br>Zie ook <u>online</u><br><u>handleiding Ysis</u>                                                                                                    | NB. Actuele adviezen zijn ook te vinden onder tabblad 'Multidisciplinair'.<br>Adviezen worden met PUUR uitgewisseld. In PUUR worden de adviezen in getoond wanneer deze<br>'gepubliceerd' gemaakt zijn. Verzorgenden nemen de adviezen over in een zorgafspraak en/of<br>persoonsbeeld. Wanneer je advies verandert, maak je een <b>nieuw</b> advies aan. Je kunt hierbij een kopie van<br>het oude advies oproepen om deze te bewerken. Wijzig niet het gepubliceerde advies, omdat de zorg daar                                                                                                    |                                                                                                    |  |

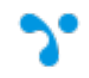

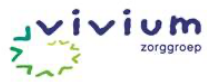

| Acties                       | geen melding van krijgt.                                                                                                    |                                                                                                    |  |  |  |  |
|------------------------------|----------------------------------------------------------------------------------------------------|----------------------------------------------------------------------------------------------------|--|--|--|--|
| DECURSUS TOEVOEGEN VIA BRIEF | Zie ook Handleiding PUUR. woonzorgdossier                                                                                                    |                                                                                                    |  |  |  |  |
| BRIEF MAKEN<br>ADVIES MAKEN  | Beschikbare adviessjablonen:                                                                                                    | Beschikbare adviessjablonen:                                                                                                    |  |  |  |  |
| CONTROL E TOFVOFGEN          | <ul> <li>Wondbehandelplan</li> <li>Smeerplan (zalven/cremes)</li> <li>Advies periodieke controles</li> </ul> Geef onderaan aan of je wil dat er een zorgafspraak voor aangemaakt wordt (dat tijdsgebonden monitoring nodig is die je na bepaalde tijd wilt evalueren). NB. Sjabloon 'Seven Minute Screen' wordt voor diagnostiek eerste lijn gebruikt. Indien deze wordt afgenomen wanneer de client al een dossier in PUUR heeft deze na publiceren (bijv. voor generen huisartsenbrief) archiveren, omdat het anders zichtbaar is in PUUR. NB. Sjabloon 'multidisciplinaire aanvraag ZZP7' <u>niet</u> publiceren (niet relevant voor de zorg) maar opslaan als PDF (print-button) om te versturen naar CIZ, PDF opslaan in archief. | <ul> <li>Psychologie:         <ul> <li>PSYCH WLZ benaderingsplan</li> <li>PSYCH WLZ signaleringsplan</li> <li>NPO (zie onder)</li> <li>Verlofplan (sociaal agoog)</li> </ul> </li> <li>NB. Sjabloon 'multidisciplinaire aanvraag Zzp7' <u>niet</u> publiceren (want niet relevant voor de zorg) maar opslaan als PDF (print-button) om te versturen naar CIZ, PDF opslaan in archief.</li> <li>NB. Sjabloon 'NPO' <u>niet</u> publiceren als patient ook een dossier in PUUR heeft (want niet relevant voor de zorg) maar opslaan als PDF via print-button, om te archiveren of na kort publiceren (bijv. om huisartsenbrief te genereren) op het kruisje achter het advies klikken om te archiveren. Het blijft dan wel zichtbaar in Ysis maar niet meer in PUUR.</li> <li>Fysiotherapie:             <ul> <li>WLZ wisselligging advies</li> <li>WLZ lig- en zithoudingadvies</li> <li>WLZ beweegadvies</li> <li>Mondzorg: volgt.</li> <li>Diëtetiek:                 <ul> <li>kaliumrijk dieet</li> <li>sondevoeding opbouwen</li> <li>sondervoeding afbouwen</li> </ul> </li> </ul></li></ul> |  |  |  |  |
|                              |                                                                                                    | <ul> <li>sondervoeding afbouwen</li> </ul>                                                                                                    |  |  |  |  |

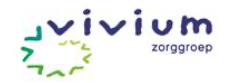

|   |                                                                   |                                                                                                    | <ul> <li>voedingsad</li> <li>Logopedie:</li> <li>Slikadvies</li> <li>Communic</li> </ul>                                                   | dvies Parkinson<br>atie-advies                                                                                                    |       |
|---|-------------------------------------------------------------------|----------------------------------------------------------------------------------------------------|----------------------------------------------------------------------------------------------------|----------------------------------------------------------------------------------------------------|-------|
| 6 | Medimo                                                            | <ul> <li>Het behandeldossier is gekoppeld aan elektronisch<br/>voorschrijfsysteem Medimo. Registreer hier:</li> <li>Allergieën (deze zijn vervolgens ook in Ysis te zien<br/>onder 'basisgegevens')</li> <li>BEM-codering</li> <li>Contra-indicaties m.b.t. het voorschrijven van<br/>medicatie</li> </ul>                                                                 | Ysis <u>overzicht</u> beric                                                                                                    | CHTEN LOCATIES MEDI                                                                                                    | MO RO |
| 7 | Acties<br>Verwijzing<br>Zie ook <u>Ysis</u><br><u>handleiding</u> | Je kunt verwijzen naar een andere discipline als de be<br>'Verwijzen naar andere disciplines' heeft toegekend; di<br>psychologen; zij kunnen verwijzen naar: psycholoog, fy<br>logopedist en vanaf 1-1-2025 ook naar geestelijk verzo<br>Verstuur een verwijzing alleen als er sprake is van een<br>betreffende discipline nog niet betrokken is bij de cliënt<br>bericht. | heerder je de autorisatie<br>t geldt voor artsen en<br>vsiotherapeut, diëtist,<br>orgende.<br>nieuw behandeldoel en<br>t. Stuur anders een | CONTROLE TOEVOEGEN<br>ACties<br>DECURSUS TOEVOEGEN VIA BRIEFJE<br>BRIEF MAKEN<br>ADVIES MAKEN<br>CONTROLE TOEVOEGEN<br>GEWICHT TOEVOEGEN<br>MEETINSTRUMENT TOEVOEGEN<br>BERICHT VERSTUREN<br>VERWUZEN | de    |

|   | Behandeling         Lezen/ raadplegen (input vanuit zorg en andere behandelaren lezen) |                                                           |                                                     |  |
|---|----------------------------------------------------------------------------------------|-----------------------------------------------------------|-----------------------------------------------------|--|
|   |                                                                                        | Medici                                                    | Overige behandelaren                                |  |
| 8 | Bijzonderhede<br>n<br>Aandachtspunte                                                   | Overdracht van actuele medische zaken tussen verpleegkund | igen (PVK, CVK, WAN) onderling of van en naar arts: |  |

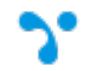

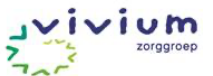

|    | n eigen<br>discipline                                                                   | klik 'meer' menu (witte blokjes naast eigen initialen) > bijzonderheden. Zie ook <u>attenties/overdracht</u> .                                                                                                    | P III RB                                                                                                    |  |  |
|----|-----------------------------------------------------------------------------------------|----------------------------------------------------------------------------------------------------|----------------------------------------------------------------------------------------------------|--|--|
|    |                                                                                         |                                                                                                    | RAPPORTAGE                                                                                                    |  |  |
|    |                                                                                         |                                                                                                    | BIJZONDERHEDEN                                                                                                    |  |  |
| 9  | Berichten                                                                               | Ysis overzicht <u>Berichten</u> Locaties Medimo                                                                                                    | PEUER                                                                                                    |  |  |
|    | Lie ook<br><u>berichten</u> onder<br>communicatie<br>en de Ysis<br><u>handleiding</u> . | Klik 'berichten' in menu bovenin; lezen van nieuwe berichten voor jezelf en evt. de<br>personen voor wie je waarneemt. Hier komen ook edifactberichten (overdracht vanuit<br>ziekenhuis) en/of verwijzingen binnen. Vanuit berichten kun je doorklikken naar<br>cliëntendossier. | Berichten voor andere gebruiker<br>Toon berichten voor een andere gebruiker:<br>Ruth Bolier<br>Ruth Bolier<br>Ruud Lensen (ANW)<br>Sabina Tax-de Boer<br>Sacha Deerman - van der Breggen |  |  |
|    |                                                                                         | Afspraak: ontvangen berichten worden binnen 3 werkdagen gelezen. Indien urgenter: bellen!                                                                                                    | Sacha Kuil<br>Samara Jansen (HAIO)<br>Sandra Bergman-van Tol                                                                                                    |  |  |
|    |                                                                                         | Als bericht niet is afgehandeld weer op 'Ongelezen' zetten.                                                                                                    |                                                                                                    |  |  |
|    |                                                                                         | Als het bericht is afgehandeld: archiveren. Het bericht komt dan in archief te staan om je inbox 'schoon' te houden, het bericht blijft gewoon zichtbaar in het cliëntdossier onder verslagen ('systeem').                                                                       |                                                                                                    |  |  |
|    |                                                                                         | Bij afwezigheid collega: afspreken met elkaar wie waarneemt tijdens verlof/ziekte, hij/zij is dan verantwoordelijk voor het lezen van de berichten (menu rechts Berichten voor andere gebruiker > kies collega).                                                                 |                                                                                                    |  |  |
|    |                                                                                         | NB. Berichten naar tandartsen (externe behandelaren):                                                                                                    |                                                                                                    |  |  |
|    |                                                                                         | <ul> <li>locatie Torendael → Mondzorgplus: via mail <u>info@mondzorgplus.nl</u></li> <li>locatie Stichtse Hof → tandarts Dirksen: berichten via Ysis.</li> <li>overige Wlz locaties → Fresh Unieke Mondzorg (FUMZ): via mail <u>info@freshuniekemondzorg.nl</u></li> </ul>       |                                                                                                    |  |  |
| 10 | Berichten<br>vanuit<br>verzorgenden                                                     | Berichtenfunctie vanuit PUUR naar Ysis is nog in ontwikkeling. Werkwijze zal hier beschreve deze is vastgesteld.                                                                                                    | n worden wanneer                                                                                                    |  |  |
|    | naar                                                                                    | Vooralsnog geldt dus: signalen vanuit de zorg (die niet bewaard worden voor de artsen-/gedr                                                                                                    | agsvisites) zullen via                                                                                                    |  |  |

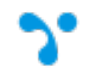

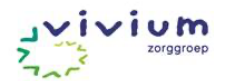

|    | behandelaren                                                                                                    | mail (of telefoon) binnenkomen.                                                                                                    |
|----|----------------------------------------------------------------------------------------------------|----------------------------------------------------------------------------------------------------|
| 11 | Recente<br>verslagen<br>Teruglezen<br>verslagen van<br>behandelaren<br>en/of<br>rapportages<br>zorg.<br>Zie ook Ysis<br>handleiding. | VERSLAG       MEDISCH       LA         S       Ruth Boller       USE         JF       PROFIELFOTO       Illiss selecteren         F1       RECENTE VERSLAGEN       Illiss selecteren         TF       TI IDREGISTRATIF       Per locatie/afdeling: klik eigen initialen/foto rechterbovenhoek > 'Recente verslagen'         (verslagen van behandelaren en/of zorg (kies onder 'disciplines') van x-aantal dagen voor bepaalde locatie/afdeling en tijdsinterval).         Per cliënt: tabblad 'verslag' in Ysis in patiëntendossier. Rapportages door de zorg vanuit PUUR staan onder de discipline 'Zorg'.                                                                                                    |
|    | Verslaglegging                                                                                                    | output/ schrijven)                                                                                                    |
| 12 | Verslag /<br>decursus<br>Volgens format<br>'gestructureerd'<br>Zie Ysis<br>handleiding:<br>verslag/decursu<br>S                      | <ul> <li>Maak een nieuw verslag aan, kies 'gestructureerde' verslaglegging.</li> <li>Vraag = reden van consult/vraag van de cliënt/vertegenwoordiger/collega aan jou</li> <li>Analyse = verzamelde input o.b.v. (hetero)anamnese, lichamelijk/psychiatrisch/aanvullend onderzoek.</li> <li>Conclusie = belangrijkste bevinding(en): kort en krachtig (1 á 2 woorden). Wordt zichtbaar in het overzicht van verslagen.</li> <li>Bijvoorbeeld: 1. Recidiverend vallen, 2. Depressief gedrag. (<u>Niet</u>: 'visite' of 'fysiotherapie').</li> <li>Overwegingen = differentiaal diagnose en andere overwegingen, niet-pluisgevoel.</li> <li>Bijvoorbeeld: 1. Door slechte visus, apraxie en verkeerd schoeisel, 2. Reactief op recente verpleeghuisopname en wegvallen partner. Richtlijn Probleemgedrag bij dementie adviseert afname vragenlijst X.</li> <li>Beleid = plan/ de acties die je uitzet. Hierbij is het voor de zorg handig als je aangeeft dat er een zorgafspraak aangemaakt moet worden (in PUUR).</li> <li>Bijvoorbeeld: Ad 1: - start bewegingssensor, aanmaken zorgafspraak 7 dagen: eventueel verzet tegen bewegingssensor observeren en rapporteren Uitsluiten ritmestoornis, aanmaken zorgafspraak: gedurende 3</li> </ul> |

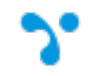

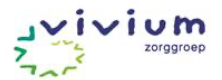

|    |                        | dagen 1x per dag bloeddruk en pols.                                                                                                    |                |
|----|------------------------|----------------------------------------------------------------------------------------------------|----------------|
|    | Verslag                | De verslagen/rapportages van de behandelaren in Ysis zijn inzichtelijk in PUUR (met uitzondering van informatie in                                                                                                    |                |
|    | Slotjes: wie ziet wat? | velden die op slot staan) <i>en het clientenportaal.</i> NB. Het is <u>niet</u> mogelijk om verslaglegging met vertraging in PUUR/PUUR van jou (cliëntenportaal) te delen.                                                                                                    |                |
|    |                        | Dus: slotje open = verzorging (in PUUR) én client(vertegenwoordiger) (in cliëntenportaal PUUR van jou) kunnen de informatie lezen.                                                                                                    |                |
|    |                        | 'Analyse' en 'Overweging' staan standaard op slot.                                                                                                    |                |
|    |                        | Selectief delen van een veld achter slotje: naast de eigen discipline mogelijk om 2 andere disciplines inzage te geven (muis boven het slotje, klik op 'uitzondering toevoegen'). Let op: 'verpleegkundige' betreft de zorg op GRZ, <b>niet</b> te gebruiken voor de zorg in WIz die in PUUR werken). PVK en CVK in de WIz werkt onder 'medisch', SA werkt onder 'psychologie'. |                |
| 13 | Labuitslagen           | Zie tabblad labuitslagen.                                                                                                    |                |
|    |                        | Let op: mis je een labuitslag, kijk in de uitvalbak. Klik hiertoe op het blokje met puntjes rechtsboven naast je initialen e<br>Open de labuitslag en print als pdf (rechtermuisknop) en sla op in archief, of kopieer en plak naar een decursus.                                                                                                    | n kies beheer. |

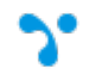

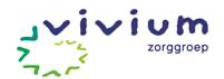

| 14 | Verslag<br>Episoden<br>Zie Ysis<br>handleiding:<br><u>episoden</u> | Kies bij voork<br>voorgedefinie | eur een episode i<br>erde episoden:                                 | uit de lijst met                                                                                                    | Gebruik zo veel mogelijk dezelfde naamgeving voor verschillende disciplines.                                                         |
|----|--------------------------------------------------------------------|---------------------------------|---------------------------------------------------------------------|----------------------------------------------------------------------------------------------------|----------------------------------------------------------------------------------------------------|
|    |                                                                    | Episode                         | Bijbehorende onderwerpen                                            | Bijbehorende specificatie i<br>'conclusie' (NB. Onder<br>'overwegingen' kun je dan<br>of andere overwegingen ku                                           | Gebruik alleen episoden voor actuele problemen, waarbij de verwachting is dat er meerdere decursussen aan gekoppeld                  |
|    |                                                                    | Cliëntgebonden overleg          | Alle gesprekken/overleggen<br>over/met de patiënt                   | Voorbeelden:<br>– Familiegesprek                                                                                                    | worden.                                                                                                    |
|    |                                                                    | Infecties                       | Alle vormen van infecties,<br>ongeacht waar de focus ligt           | Voorbeelden:<br>– Dysurie, verdenking UV<br>– Koorts en hoesten, WD                                                                                       | Problemen/episoden die niet meer actueel zijn, worden gesloten.<br>Kies bii voorkeur een episode uit de liist met voor gedefinieerde |
|    |                                                                    | Visite/somatisch                | Standaard visites, somatische<br>problemen incl. mobiliteit, pijn   | <ul> <li>Wondintectie</li> <li>Voorbeelden:</li> <li>– 1. Hyperglykemie, 2. Pij<br/>het lopen, 3. Depressie<br/>gedrag</li> <li>– Stervensfase</li> </ul> | episoden.                                                                                                    |
|    |                                                                    | PVK                             | PVK-visites, zoals<br>wondbehandeling, CVRM, DM-<br>spreekuur, huid | Voorbeelden:<br>– Wond knapt op<br>– Goed ingestelde suiker<br>– Hypertensie                                                                              |                                                                                                    |
|    |                                                                    | Psychisch                       | Gedrag, stemming, cognitie,<br>intoxicaties/verslaving              | Voorbeelden:<br>– Nachtelijke angst<br>– Depressief gedrag                                                                                                |                                                                                                    |
|    |                                                                    | Opname/ontslag                  | Opname-/ontslagvoorbereiding<br>of -verslagen                       | Voorbeelden:<br>– Opname<br>– Ontslagvoorbereiding                                                                                                    |                                                                                                    |
|    |                                                                    | Lab                             | Lab, kweken                                                         | Voorbeelden:<br>– Positieve urinekweek<br>– Anemie<br>– Goed ingestelde<br>hypothyreoidie<br>– MRSA                                                       |                                                                                                    |
|    |                                                                    | Medicatiebeoordeling            | Medicatiebeoordelingen met                                          | Medicatiereview (GMB/MB                                                                                                    |                                                                                                    |
|    |                                                                    | Vivium ABC                      | Eerstelijns consultatie (arts)                                      | Voorbeelden:<br>– Huisbezoek/intake<br>– Overleg huisarts<br>– Beraad                                                                                     |                                                                                                    |
|    |                                                                    | Onvrijwillige zorg/WZD          | Inhoudelijke evaluaties van<br>onvrijwillige zorg                   | Voorbeelden:<br>– Sedatie voor<br>tandartsbehandeling<br>– Artikel 21-aanvraag                                                                            |                                                                                                    |
|    |                                                                    | Voeg nieuwe                     | diagnoses en/of i                                                   | ntercurrente                                                                                                    |                                                                                                    |
|    |                                                                    | ziekten óók to                  | pe aan de voorge                                                    | schiedenis                                                                                                    |                                                                                                    |
|    |                                                                    | zodat deze o                    | ok meekomen in e                                                    | een eventuele                                                                                                    |                                                                                                    |
|    |                                                                    |                                 |                                                                     |                                                                                                    |                                                                                                    |

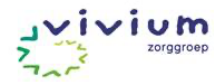

|                                                                                                    |                                                                                                    | NB. Het blijft altijd mogelijk om zelf een episode aan te maken. Bijv. 'Parkinson'. Voor intercurrente<br>episodes/ziektes waar je een aparte episode aanmaakt: sluit de episode ook weer af.<br>NB. Journaalregels die geconverteerd zijn vanuit Pluriform zijn per abuis onder dezelfde episodenamen in Ysis<br>gekomen, sluit deze af door op het kruisje te klikken in de kolom onder 'Verslag' en dan je eigen discipline. |                                                                                                    |  |  |
|----------------------------------------------------------------------------------------------------|----------------------------------------------------------------------------------------------------|----------------------------------------------------------------------------------------------------|----------------------------------------------------------------------------------------------------|--|--|
| 15                                                                                                    | Alleen gevuld en verwijderd door medici.<br>(Multidisciplinair) belangrijke actuele info die<br>voor alle betrokkenen gelden.<br>Bijv. 'noro-infectie', 'notenallergie'.       N.v.t.         Waarschuwing,<br>zichtbaar voor<br>alle disciplines       N.v.t. |                                                                                                    | N.v.t.                                                                                                    |  |  |
| Bijzonderheid<br>zichtbaar voor<br>eigen discipline<br>Bijv.<br>'23/7 DD v<br>evalueren'<br>'23/7 DD g<br>avond', of |                                                                                                    | Medische/verpleegkundige overdracht: wat<br>nodig is voor de medische behandeling in<br>de ANW uren (of andere waarneming).<br>Begin notitie met datum en DD<br>(=dagdienst), AD (=avonddienst).<br>Bijv.<br>'23/7 DD vochtlijst en resultaat klysma<br>evalueren', of<br>'23/7 DD graag extra vpk controle in de<br>avond', of<br>'23/7 AD graag morgen visite arts'                                                           | Gebruik door vaste behandelaar voor overdracht op hoofdpunten<br>voor waarnemer <u>eigen discipline</u> . Begin notitie met datum.<br><i>Bijv.:</i><br>'23/7 suicidaliteit', of<br>'23/7 verhoogd valrisico, dagelijks monitoren, rolstoel besteld'.<br>Actualiseer/verwijder bijzonderheid na evaluatie/nieuw beleid. |  |  |
|                                                                                                    |                                                                                                    | Actualiseer/verwijder bijzonderheid aan na<br>evaluatie/nieuw beleid.                                                                                                    |                                                                                                    |  |  |
|                                                                                                    |                                                                                                    | Zie 'lezen>bijzonderheden' voor het verwerken van deze input.                                                                                                    |                                                                                                    |  |  |
|                                                                                                    | *                                                                                                    | Cliëntgerelateerde herinneringen of to do's, na<br>Bijv. 'verwijzing oogarts maken' of 'signalering                                                                                                    | aar eigen inzicht te gebruiken.<br>gsplan opstellen'.                                                                                                    |  |  |
|                                                                                                    | <b>Markering</b><br>zichtbaar voor                                                                                                    | Haal de markering weg als de cliënt overleden of uit zorg is, anders blijft deze in je lijstje met gemarkeerde dossiers                                                                                                    |                                                                                                    |  |  |

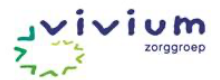

|    | ingelogde<br>gebruiker                                                                     | op de overzichtspagina terugkomen.                                                                                                    |                                                                                                    |  |
|----|--------------------------------------------------------------------------------------------|----------------------------------------------------------------------------------------------------|----------------------------------------------------------------------------------------------------|--|
| 16 | Acties<br>Brief maken                                                                      | <ul> <li>Maak gebruik van de briefsjablonen in Ysis.</li> <li>Van toepassing voor Wlz: <ul> <li>Arts ontslagbrief met aanpassing NH versie 3 (bij evt. ontslag/overplaatsing)</li> <li>Formulier niet-natuurlijke dood met SO als behandelaar (t.b.v. gemeentelijk lijkschouwer)</li> <li>Medische basisgegevens (incl. reanimatiebeleid, bijv. om mee te geven aan ambulance)</li> <li>Mededeling opname art 42 Wzd (door klantcontact, bij RM)</li> </ul> </li> </ul>                                                                                     | <ul> <li>Sjablonen paramedici bij evt. ontslag/overplaatsing (komt niet vaak voor in Wlz): <ul> <li>Psychologie: overdracht cliënt bij ontslag</li> <li>Logopedie: eindverslag logopedische behandeling</li> <li>Fysiotherapie: overdracht fysiotherapie uitgebreid</li> </ul> </li> <li>NB. 2 briefsjablonen voor Psychologie worden niet zozeer als brief maar meer als diagnostisch meetinstrument gebruikt (bij gebrek aan deze meetinstrumenten in Ysis en PUUR), het betreft: <ul> <li>PSYCH: Hetero-Anamnestische Persoonlijkheidsvragenlijst</li> <li>PSYCH: Leidraad Sociaal Achtergrondgesprek</li> </ul> </li> <li>Zie ook meetinstrumenten.</li> </ul>                                                                        |  |
| 17 | Acties<br>Metingen<br>toevoegen (o.a.<br>controles,<br>lengte en<br>gewicht en<br>glucose) | Controles (bloeddruk, pols, temperatuur, satur<br>PUUR ingevuld; deze zijn inzichtelijk in Ysis e<br>goed overkomen van glucosewaarden is het v<br>liefst minimaal 2 uur na elkaar, invoeren. Als r<br>layout.<br><u>Let op</u> : ademhalingsfrequentie, defecatie, voc<br>doorgestuurd naar Ysis en moeten door de be<br>verzorgenden. Deze functionaliteit staat wel o<br>verzorgenden bij het registreren van bijv. defe<br><i>afgebouwd'</i> ), komt deze wel over via de rappo<br>Defecatie instrument').<br>NB. Metingen kunnen ook door behandelaren | ratie, glucose, gewicht) worden door de zorg in het gekoppelde ECD<br>n zijn daarmee ook inzichtelijk voor de behandelaren. NB. Voor het<br>van belang dat verzorgenden de waarden zo veel mogelijk real-time,<br>meerdere waarden tegelijkertijd worden ingevoerd verandert de<br>htlijst en lengte die ingevuld zijn in PUUR worden helaas nog <u>niet</u><br>shandelaar zelf worden opgezocht in PUUR of worden nagevraagd bij<br>p de ontwikkelagenda maar is nog niet op korte termijn geregeld. Als<br>catie een 'bijzonderheid' invullen ( <i>bijv. 'Te veel laxans, kan worden</i><br>ortages naar Ysis (titel van de rapportage is dan 'bijzonderheden<br>worden vastgelegd in Ysis, maar zijn <u>niet</u> inzichtelijk in PUUR. |  |
| 18 | Acties<br>Meetinstrument                                                                   | Meetinstrumenten in Ysis te gebruiken. Je kunt een verslag aanmaken n.a.v. het meetinstrument, met daarin je conclusie. Specifiek voor wondzorg is het meetinstrument te gebruiken door verpleegkundige t.b.v. eigen follow-up.                                                                                                    |                                                                                                    |  |

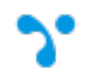

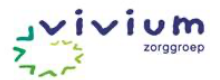

| en toevoegen | Er moet dan nog wel altijd een wondzorgadvies aangemaakt worden t.b.v. zorg in PUUR.                                                                                                    |
|--------------|----------------------------------------------------------------------------------------------------|
|              | Indien een meetinstrument niet beschikbaar is in Ysis: scannen/opslaan als pdf en in Archief plaatsen.                                                                                                    |
|              | Meetinstrumenten die vanuit PUUR worden ingevuld komen <u>niet</u> onder meetinstrumenten in Ysis, tevens opslaan als PDF en in Archief plaatsen. Psychologen krijgen een account in PUUR om de daar ingevulde meetinstrumenten ten alle tijde in te kunnen zien. Inloggen via organisatienetwerk (rechtsonder).                                                                                                 |
|              | Beschikbare instrumenten in PUUR:                                                                                                    |
|              | <ul> <li>Psychologisch/maatschappelijk: Cornell, DOS, GDS-15, bewonertevredenheid, onvrijwillige zorg. REPOS is <u>niet</u> beschikbaar*</li> <li>Medisch: blaaszorg, defecatie, glucose, lengte en gewicht, beenomvang, pijn, Pacslac-D, SNAQRC, urine sticken, vitale functies, vocht. Vitale functies, glucose en gewicht komen wel over naar Ysis onder 'controles'. Zie <u>meting toevoegen</u>.</li> </ul> |
|              | *Binnen Vivium veel gebruikte psychosociale meetinstrumenten die niet in Ysis en niet in PUUR staan, zijn opgenomen als briefsjabloon. Niet om deze te versturen, maar om als psycholoog/SA te kunnen afnemen/invullen en in archief te kunnen opslaan. Het betreft de volgende briefsjablonen:                                                                                                    |
|              | <ul> <li>PSYCH: Hetero-Anamnestische Persoonlijkheidsvragenlijst (=HAP)</li> <li>PSYCH: Leidraad Sociaal Achtergrondgesprek</li> </ul>                                                                                                    |

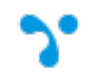

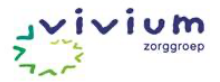

| 19 | Acties                                                     | Arts/PVK/CVK: invullen labaanvraag via Zorgdomein conform lokale afspraken laboratoria.                                                                                                    |  |  |  |
|----|------------------------------------------------------------|----------------------------------------------------------------------------------------------------|--|--|--|
|    | Labaanvragen                                               | <ul> <li>Periodiek/tussentijd lab Wlz:</li> <li>Arts: lab inplannen via Ysis <u>Timeline</u> op vaste prikdag van de week</li> <li>PVK/CVK: 1 week van te voren bekijken in Timeline voor wie lab gevraagd wordt, lab voor volgende prikronde aanvragen in via Zorgdomein. Actie in Timeline afvinken (klik op groene vinkje, 'afhandelen') als het aangevraagd is. Blijft daarna zichtbaar maar 'grijs'.</li> <li>Labuitslag komt binnen via berichten arts</li> <li>Arts: bericht bekijken, interpretatie labuitslagen en beleid beschrijven in decursus, eventuele follow-up doorplannen in Ysis Timeline.</li> <li>Arts: bericht met labuitslag markeren als 'gelezen' tenzij bovenstaande actie nog niet geheel afgerond (dan op 'ongelezen' zetten).</li> </ul> |  |  |  |
| 20 | Artsenvisite,<br>gedragsvisite                             | Overweeg Ysis Timeline         te gebruiken voor het inplannen van follow-up van eerdere diagnostiek/behandeling.           Wanneer berichtenfunctie van PUUR naar Ysis gereed is kunnen hier ook werkafspraken gemaakt worden over het aanleveren van input voor de artsenvisite en gedragsvisite door verzorgenden.                                                                                                    |  |  |  |
| 21 | Ysis mobiel<br>Zie Ysis<br>handleiding:<br><u>inloggen</u> | Ysis mobiel app (zelf installeren op smartphone) is het mogelijk om een <u>foto- of videoverslag toe te voegen</u><br>profielfoto van de cliënt toe te voegen aan het dossier in Ysis (gekoppeld aan verslag). Bestanden komen<br>PUUR. Verzorgenden kunnen foto's en video's uploaden in PUUR, dus behandelaren kunnen zo nodig<br>n in PUUR om deze in te zien. Inloggen via organisatienetwerk rechtsonder.                                                                                                    |  |  |  |
| 22 | Melding<br>verbeteractie<br>(vroeger:                      | Maak verslaglegging in Ysis ten behoeve van overdracht en zet vervolgens een 'Melding Verbeteractie' (MVA) in PUUR.                                                                                                    |  |  |  |

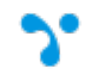

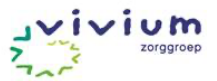

|    | melding                                                                                                    | Handboek PUUR. woonzorgdossier zoek op 'Melding verbeteractie'                                                                                                    |  |  |
|----|----------------------------------------------------------------------------------------------------|----------------------------------------------------------------------------------------------------|--|--|
|    | incidcent (MIC))                                                                                                    | De applicatie PUUR. is te vinden via het Vivium Portaal onder 'zorgapplicaties'.                                                                                                    |  |  |
| 23 | Onvrijwillige<br>zorg (ovz)<br>VERSLAG MEDISCH<br>WETENSCHAP<br>GEDEELDE INFORMATIE<br>BASISGEGEVENS<br>BELEID<br>JURIDISCH<br>ANAMNIESE | <ul> <li>Handboek PUUR. woonzorgdossier</li> <li>Registratie van eventuele onvrijwillige zorg wordt in PUUR vastgelegd door de zorgverantwoordelijke (EVV-<br/>er), vaak onder begeleiding van de sociaal agoog. Zorgverantwoordelijke informeert de Wzd-functionaris.<br/>Accordering en evaluatie wordt vanuit PUUR gedaan, door de Wzd-functionaris en evt. de interne of<br/>externe deskundige.</li> <li>Taken voor behandelaren in Ysis op moment dat Ovz wordt ingezet:         <ul> <li>betrokken arts of psycholoog maakt een verslag met daarin de overwegingen door het<br/>multidisciplinair team die ertoe geleid hebben tot ovz te besluiten. Let op: slotje open, zodat zorg het<br/>kan inzien en gebruiken voor registratie in PUUR, dit wil zeggen dat deze informatie óók voor<br/>contactpersoon zichtbaar is.</li> <li>betrokken arts of psycholoog registreert in Ysis de beoordeling van de wilsbekwaamheid (menu<br/>Juridisch, subkopje Wilsbekwaamheid): dit gaat over in hoeverre de patiënt wils(on)bekwaam geacht<br/>wordt op het gebied van de onvrijwillige zorg met motivatie (toelichting) hierbij.</li> <li>Inzage in de in PUUR door de Wzd-functionaris geaccordeerde onvrijwillige zorg kan in Ysis op het<br/>tabblad 'Medisch' onder het kopje 'Juridisch' in Ysis (dus niets zichtbaar als nog niet geaccordeerd).</li> <li>Verlofafspraken worden door sociaal agoog i.o.m. EVV en multidisciplinair behandelteam vastgelegd in een</li> </ul> </li> </ul> |  |  |
|    |                                                                                                    | adviessjabioon in TSIS. Advies publiceren zodat net zichtbaar is in PUUK.                                                                                                    |  |  |

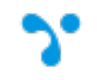

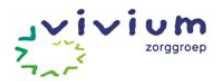

|    | Evaluatie                                                                                                    |                                                                                                    |                                                                                                    |
|----|----------------------------------------------------------------------------------------------------|----------------------------------------------------------------------------------------------------|----------------------------------------------------------------------------------------------------|
|    |                                                                                                    | Medici                                                                                                    | Overige behandelaren                                                                                                    |
| 24 | Multidisciplinair<br>Behandelplan/ MDO<br>Zie Ysis handleiding:<br><u>multidisciplinair</u><br><u>behandelplan</u> | <ul> <li>Medici</li> <li>Het behandelplan wordt opgesteld in Ysis en het zorgp<br/>over het behandelplan. Behandelplan is <u>niet</u> inzichtelijk<br/><u>Handboek PUUR. woonzorgdossier</u></li> <li>Hier volgt een voorbeeld van het MDO-proces:</li> <li><b>1. Cliënt wordt opgenomen, eerste 6 weken worden<br/>op basis van anamnese en hetero-anamnese bij op<br/>onderzoeken en observaties na opname.</b></li> <li>De eerste behandelaar die iets wil noteren in het mult<br/>'Concept multidisciplinair behandelplan' aan. Maak indi<br/>behandelplan-sjablonen bijv. 'WLZ intramuraal multidis<br/>- Arts vult het 'Algemeen beeld' en het 'Hoofddoel'</li> <li>Alle betrokken behandelaren noteren ieder problemer<br/>behandelplan'. Deze problemen en/of doelen zijn gefor<br/>Verschillende disciplines kunnen acties/betrokkenheid<br/>nodig. Alleen voor <i>multidisciplinaire doelen</i>. Monodiscip<br/>en/of discipline-specifieke episoden opgesteld. Deze ku<br/>een 'advies' aan de zorg (zichtbaar in PUUR). De zorg<br/>een zorgafspraak aan.</li> <li><b>2. Eerste MDO of evaluatiegesprek 6 weken na opna</b><br/>- Het concept behandelplan wordt door betrokken discipline<br/>- Het concept behandelplan wordt door betrokken discipline<br/>- Het concept behandelpl</li></ul> | Overige behandelaren<br>lan in PUUR. Onderstaande werkwijze gaat alleen<br>in PUUR, het zorgplan is <u>niet</u> inzichtelijk in Ysis.<br>gebruikt om concept behandelplan op te stellen<br>name, medicatie-review en eventuele<br>idisciplinair behandelplan, maakt een nieuw<br>en gewenst gebruik van vooringevulde<br>ciplinair behandelplan'.<br>n, doelen en acties in het 'Concept multidisciplinair<br>muleerd op activiteiten- of participatieniveau.<br>hebben bij hetzelfde probleem. Vul elkaar aan waar<br>plinaire behandeldoelen worden in verslag/decursus<br>unnen, evenals multidisciplaire doelen, resulteren in<br>neemt dit over in het persoonsbeeld en/of maakt |
|    |                                                                                                    | <ul> <li>vertegenwoordiger, eventueel aangevuld/gewijzigd en actueel gemaakt (meestal door de arts). Accorderen van het plan mag maar is wettelijk niet verplicht.</li> <li>Controleer of de 'adviezen' (die naar PUUR gaan) actueel zijn</li> <li>Maak direct na het MDO een nieuw 'Concept multidisciplinair behandelplan' aan om in verder te werken.</li> <li>3. Voorbereiding volgend MDO</li> <li>Elke betrokken discipline kan nieuwe multidisciplinaire problemen met doelen en acties toevoegen,</li> </ul>                                                                                                    |                                                                                                    |
|    |                                                                                                    |                                                                                                    |                                                                                                    |

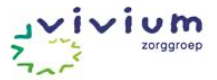

|                                                                                                    |                                                    | <ul> <li>aanpassen of verwijderen in het Concept multidisciplinair behandelplan.</li> <li>De behaalde doelen die verwijderd zijn, zijn terug te vinden in de oude versies.</li> <li>'Evaluatie': evalueer door na datum + initialen en/of afkorting discipline (bv. 4-2024 SO:) kort de bevindingen en het beloop van de behandeling te noteren in het Concept behandelplan. Ook eventuele bespreekpunten voor tijdens het MDO hier noteren.</li> <li>Alle disciplines lezen de relevante verslaglegging van evaluaties en de rapportages met '@MDO' van de zorg.</li> </ul> |  |
|----------------------------------------------------------------------------------------------------|----------------------------------------------------|----------------------------------------------------------------------------------------------------|--|
| <ul> <li>4. Tijdens MDO <ul> <li>Disciplines bespreken in bijzijn van cliënt en/of vertegenwoordiger de 'niet volgens planning doelen', knelpunten en vragen die zijn voorbereid, hiermee bespreek je de inhoud van het cor behandelplan.</li> <li>1 van de behandelaren schrijft in decursus/verslag een gespreksverslag dat tevens inzichtel verzorgenden en familie in het cliëntenportaal (PUUR van jou). Gebruik episode 'cliëntgebond' - Concept behandelplan zo nodig aanpassen en aan het eind van het MDO klikken op actuee Accorderen van het plan mag maar is wettelijk niet verplicht.</li> <li>Maak daarna alvast een nieuw 'Concept behandelplan' aan. Verwijder hierbij de teksten in d 'Evaluatie'.</li> </ul> </li> </ul> |                                                    |                                                                                                    |  |
|                                                                                                    |                                                    | <b>5. Na het MDO</b><br>Disciplines werken verder in het concept behandelplan. Let op, Ysis toont bij openen van het<br>behandelplan altijd het 'actuele' plan, dus klik eerst op 'concept openen' (rechtonder het plan). Ook<br>tussentijds bij (grote) veranderingen, maar minimaal bij de voorbereiding op het volgende MDO, worden<br>evaluaties ingevuld, behaalde of niet meer haalbare doelen afgesloten en eventuele nieuwe doelen<br>toegevoegd.                                                                                                    |  |
| 24                                                                                                    | Monodisciplinair<br>tabblad<br>Advies (evaluatief) | Actuele adviezen zijn te vinden op het tabblad Multidisciplinair.<br><u>Adviezen</u> aanpassen naar nieuwe situatie. Na aanpassen nieuw advies <b>publiceren</b> .<br>In PUUR worden de (actuele) adviezen getoond en door de zorg opgenomen in de werkprocessen.                                                                                                    |  |

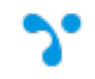

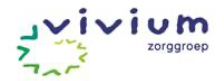

|    | Communicatie, planning en documentbeheer                                                                                                    |                                                                                                    |                                                                                                    |  |
|----|----------------------------------------------------------------------------------------------------|----------------------------------------------------------------------------------------------------|----------------------------------------------------------------------------------------------------|--|
|    |                                                                                                    | Medici                                                                                                    | Overige behandelaren                                                                                                    |  |
| 25 | Berichten<br>Wanneer verstuur je<br>bericht en naar wie?<br>Let op: nog géén<br>berichten van/naar<br>verzorgenden in<br>PUUR mogelijk<br>(functie in<br>ontwikkeling).<br>Link naar Ysis<br>handleiding.  | Alle cliëntgebonden communicatie via Ysis (ipv mail). B<br>altijd bellen.<br>Berichten naar behandelaren en PVK/CVK worden star<br>degene(n) die een behandelrelatie hebben met de dest<br>van toepassing kunnen andere behandelaren worden to<br>geadresseerden.<br>Houdt berichten kort en krachtig met duidelijke vraagste<br>naar decursus/verslag.<br>Berichten lezen: zie <u>boven</u> . | nden communicatie via Ysis (ipv mail). Bij spoed (<3 werkdagen)<br>behandelaren en PVK/CVK worden standaard verstuurd naar<br>een behandelrelatie hebben met de desbetreffende cliënt. Indien<br>kunnen andere behandelaren worden toegevoegd aan<br>n.<br>h kort en krachtig met duidelijke vraagstelling of 'ter info', verwijs<br>verslag. |  |
| 26 | Timeline<br>Afspraken en acties<br>plannen<br>Link naar Ysis<br>handleiding.<br>Timeline<br>Te toot:<br>04/06 08:00 een taak voor mezelf<br>21/07 21:30 pessariumwissel<br>19/08 08:00 evaluatie bloeddruk | Klik op het kalendersymbool om naar de timeline te gaan.<br>Cliëntgebonden afspraken met behandelaren (bijv. wekelijkse fysiotherapie) en/of evaluaties kunnen<br>genoteerd worden in de timeline. Denk aan evaluaties van je behandeling, periodieke/herhaaldelijke<br>controles (zoals pessariumwissel), periodiek lab (zie ook onder Behandeling > acties > <u>labaanvragen</u> ).          |                                                                                                    |  |

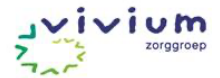

|                                                                                                    |                                                                                                    | Kies voor soort activiteit: overig.                                                                                                    |                                                          |        |
|----------------------------------------------------------------------------------------------------|----------------------------------------------------------------------------------------------------|----------------------------------------------------------------------------------------------------|----------------------------------------------------------|--------|
| Items in de timeline zijn zichtbaar te maken <i>per behandelaar, per discipline of p</i><br>gebruiken in de waarneming om te zien wat per afdeling of per cliënt op het pro<br>staat. Maak hierover onderling werkafspraken. |                                                                                                    |                                                                                                    | <i>r cliënt</i> . Dit is ook te<br>Jramma/aan taken open |        |
|                                                                                                    | Let op: er is géén koppeling met de agenda in PUUR. Verzoek tot aanmaken zorg zelf) doe je gewoon via een verslag/decursus. |                                                                                                    | zorgafspraken (do                                        | oor de |
|                                                                                                    |                                                                                                    | Afspraken/actiepunten die gepland worden in de timeline, kunnen worden getoond<br>door 'stuur een agenda-uitnodiging' aan te vinken. Als het goed is, is iedereen<br>hiervoor geautoriseerd, zo niet stuur een melding via TopDesk aan Functioneel<br>Applicatiebeheer. | I in je Outlookage<br>Behandelafspraken<br>Patiënt(en)   | nda    |
|                                                                                                    |                                                                                                    | stuur agenda-uitnodiging                                                                                                    | De Antoniushof                                           | •      |
|                                                                                                    |                                                                                                    | Je kunt ook aanvinken of je een Bericht wilt ontvangen (of aan iemand anders wilt laten versturen) wanneer de afspraak of het actiepunt niet is afgevinkt.                                                                                                    | Alle patiënten                                           | •<br>• |
|                                                                                                    |                                                                                                    | <ul> <li>stuur bericht als te laat aan:</li> <li>De behandelend arts</li> <li>medewerker:</li> </ul>                                                                                                    | Medewerker(s)<br>Medisch<br>Alle medewerkers             | v<br>v |
| 27                                                                                                    | Archief<br>Naamgeving<br>documenten                                                                                         | Datum (JJJJ-MM-DD), en korte bondige omschrijving van type document, bijv. '20<br>Neurologie Tergooi'.<br>Documenten kunnen d.m.v. 'drag-and-drop' in Ysis gezet worden.                                                                                                | 22-01-18 Ontslag                                         | brief  |
| 28                                                                                                    | Archief<br>Mappenstructuur                                                                                                  | Elke discipline heeft de eigen mappenstructuur ingericht. Deze is eventueel nog wijzigbaar.<br>Er worden geen cliëntspecifieke mappen aangemaakt.                                                                                                    |                                                          |        |
| 29                                                                                                    | Archief<br>Delen documenten                                                                                                 | Documenten worden standaard niet gedeeld met andere disciplines, alleen releva                                                                                                    | nte documenten v                                         | worden |

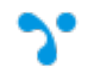

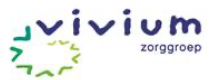

| gedeeld. Stem dit<br>onderling af.<br>Standaard gedeeld | /ERSLAG MEDISCH LABUITSLAGEN ADMIN ARCHIEF MEETINSTRUMENTEN MULTIDISCIPLINAIR |                          |                                                             |                   |
|---------------------------------------------------------|-------------------------------------------------------------------------------|--------------------------|-------------------------------------------------------------|-------------------|
| met alle disciplines:<br>huisartsdossier,               | Gedeelde documenten                                                           | Administratieve gegevens | :<br>BERICHT V                                              | TRUMEN<br>VERSTUI |
| voordracht.                                             | Administratiev 1                                                              | Medische verwijzing.pdf  | VERWIJZE                                                    |                   |
|                                                         | Huisartsgegevens                                                              |                          | <ul> <li>Bestand hernoe</li> <li>Bestand verwijc</li> </ul> | emen<br>deren     |
|                                                         | <ul><li>Overdrachten</li><li>Specialistenbriev</li></ul>                      |                          | :ஃ: Bestand delen                                           |                   |
|                                                         | Uitgaande corres                                                              |                          | <ul> <li>Bestand verplace</li> </ul>                        | atsen             |

|    | Afsluiten                   |                                                                         |                                                          |  |
|----|-----------------------------|-------------------------------------------------------------------------|----------------------------------------------------------|--|
|    | Medici Overige behandelaren |                                                                         |                                                          |  |
| 30 | Afsluiten dossier           | Afronden behandeling.                                                   | Afronden behandeling.                                    |  |
|    | Inhoudelijk                 | Eventueel medische overdracht (zie <u>brieven</u> ).                    | Eventueel paramedische overdracht (zie <u>brieven</u> ). |  |
| 31 | Afsluiten dossier           | Voor detailafspraken, zie separate werkinstructie m.b.t. mutatieproces. |                                                          |  |
|    | Administratief              | Klantcontact schrijft de cliënt uit.                                    |                                                          |  |